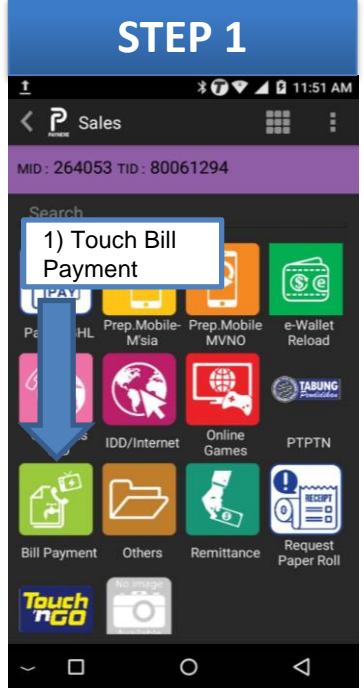

| STEP 2                               |                                             |  |
|--------------------------------------|---------------------------------------------|--|
| 교<br>( P Sales                       | () ♥2 (= 342 PM<br>                         |  |
| Search                               |                                             |  |
| astro 🔱                              | celcom maxis.                               |  |
| Aatro B.Paymer                       | Celcom Bill Maxia Bill<br>t Payment Payment |  |
| YES SYABAS                           | 🗘 тм                                        |  |
| Yes Bill Syabas<br>Payment Syabas    | 81 TM Bill<br>ant Payment                   |  |
| <b>TM 000000</b>                     | A 25° sealed from the                       |  |
| 2) Select product by touch the logo. |                                             |  |
| Example : Touch Celcom Bill          |                                             |  |

🖌 💼 10:39 AM

p

 $\nabla$ 

| STEP 3                        |   |                                       |    |  |
|-------------------------------|---|---------------------------------------|----|--|
| ± * ♥ ﷺ ■ 11:12 AM<br>Value : |   |                                       |    |  |
| RMO OO                        |   |                                       |    |  |
| 1                             | 2 | 3) Keyin the<br>value and<br>touch OK |    |  |
| 4                             | 5 | 6                                     |    |  |
| 7                             | 8 | 9                                     | OK |  |
| 0                             |   | 00                                    | OK |  |
| ~ D 0 4                       |   |                                       |    |  |

## **PERFORM BILL** PAYMENT TRANSACTION

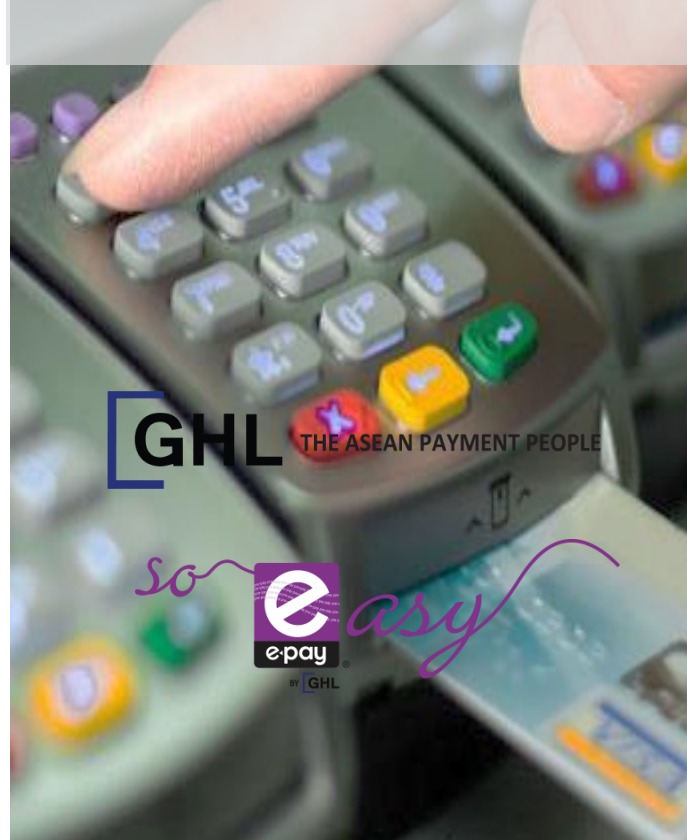

٩ Sales - Entry RM 4) Touch to scan ba Manual Entry / Press 4) Touch the Entry to Key account num

Manual Entry

ST

| 0 4                                     | Payment                                          |
|-----------------------------------------|--------------------------------------------------|
| EP 4<br>* • • • • • • • • • • • • • • • | STEP 4                                           |
| the scanner<br>arcode                   | RM 50.00                                         |
|                                         | Account Number                                   |
| e Manual<br>rin the<br>nber             | 4) Keyn the account<br>number and touch<br>right |
|                                         | a z x c v b n ₩                                  |
| Cancel                                  | ?123 ,                                           |
| 0 4                                     | ~ 🗆 O                                            |

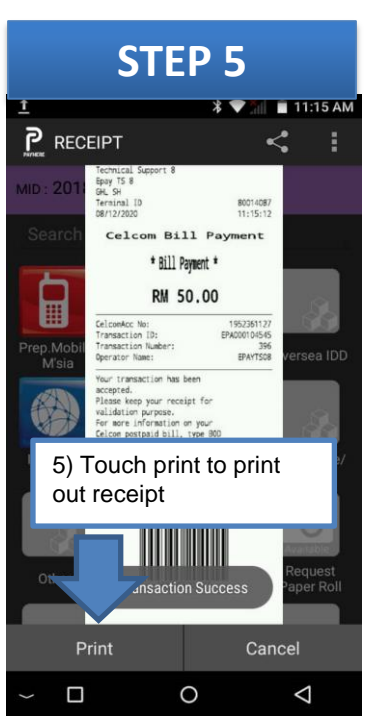